### Android Studio Debugging

本篇教學除了最基本的中斷點教學之外,還有條件式中斷的教學。 條件式中斷是進階的除錯技巧,在某些特定情況中,我們有一個函數可能會被 呼叫數次,但是我們只希望在某種條件成立時才進行中斷,進而觀察變數的狀 態。而條件式中斷這項技巧正是符合這項需求。

本教學分兩部分

- 單步除錯(Page2~11, 共 10)
- 條件式中斷點(Page12~17, 共 6)

## 單步除錯(1/10)

| ø         |                  | Android Studio – 🗆 🗙                       |   |  |
|-----------|------------------|--------------------------------------------|---|--|
|           | We               | elcome to Android Studio                   |   |  |
| R         | ecent Projects   | Quick Start                                |   |  |
|           |                  | Start a new Android Studio project         |   |  |
|           |                  | Open an existing Android Studio project    |   |  |
| No F      | Project Open Yet | Import an Android code sample              |   |  |
|           |                  | Check out project from Version Control     |   |  |
|           |                  | Import project (Eclipse ADT, Gradle, etc.) |   |  |
|           |                  | Configure                                  | ⇒ |  |
|           |                  | Docs and How-Tos                           | ⇔ |  |
| Android S |                  | 740770 Charle for underso now              |   |  |

打開 Android Studio ,點選 Start a new Android Studio project 建立專案

| <u>@</u>                | Create New Project ×                  |
|-------------------------|---------------------------------------|
| New<br>Android S        | Project                               |
| Configure your          | new project                           |
| Application name:       | BM                                    |
| <u>C</u> ompany Domain: | tw.edu.ntut.csie.game                 |
| Package name:           | game.csie.ntut.edu.tw.bmi <u>Edit</u> |
|                         |                                       |
| Project location:       | D:\Kelly\Desktop\BMI                  |
|                         |                                       |
|                         |                                       |
|                         |                                       |
|                         | Previous <u>N</u> ext Cancel Finish   |

# 單步除錯(2/10)

| <b>@</b>                  | Create New Project ×                                                                                                    |   |  |
|---------------------------|----------------------------------------------------------------------------------------------------|---|--|
| Target Android Devices    |                                                                                                    |   |  |
| Select the form fac       | tors your app will run on                                                                                                    |   |  |
| Different platforms requi | e separate SDKs                                                                                                    |   |  |
| ✓ Phone and Tablet        |                                                                                                    |   |  |
| Minimum SDK               | API 15: Android 4.0.3 (IceCreamSandwich)                                                                                                    |   |  |
|                           | Lower API levels target more devices, but have fewer features available. By<br>targeting API 15 and later, your app will run on approximately 90.4% of the<br>devices that are active on the Google Play Store. Help me choose. |   |  |
|                           |                                                                                                    |   |  |
| Minimum SDK               | API 21: Android 5.0 (Lollipop)                                                                                                    | - |  |
| 🗌 Wear                    |                                                                                                    |   |  |
| Minimum SDK               | API 21: Android 5.0 (Lollipop)                                                                                                    | - |  |
|                           | Previous Next Cancel Finish                                                                                                    | 1 |  |

點下Next

| <u>@</u>        | Create New Project ×    |                              |  |
|-----------------|-------------------------|------------------------------|--|
| Add an activ    | vity to Mobile          |                              |  |
| Add No Activity | ( 🗖 :<br>Blank Activity | Blank Activity with Fragment |  |
|                 |                         |                              |  |
|                 | Previous                | Cancel Finish                |  |

Next

### 單步除錯(3/10)

| •                 | Create New Project ×     |                          |  |
|-------------------|--------------------------|--------------------------|--|
| Customize the     | Activity                 |                          |  |
| ( <b>_</b> ~~~~ : | Creates a new blank acti | vity with an action bar. |  |
|                   | Activity Name:           | MainActivity             |  |
|                   | Layout Name:             | activity_main            |  |
|                   | Title:                   | MainActivity             |  |
|                   | Menu Resource Name:      | menu_main                |  |
|                   |                          |                          |  |
| Blank Activity    |                          |                          |  |
|                   | The name of the activity | class to create          |  |
|                   | Previous N               | ext Cancel <u>Finish</u> |  |

Finish,這邊需要等候一下

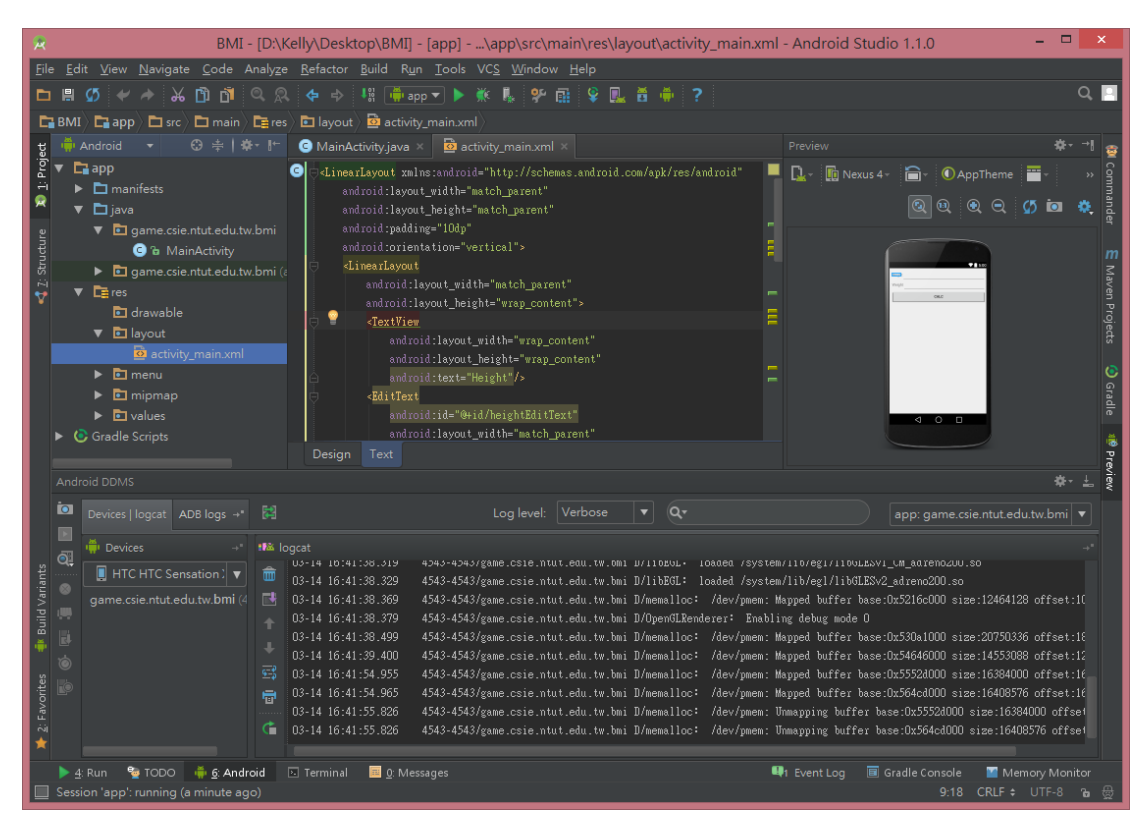

請在 res/layout/activity\_main.xml 填入下頁的程式碼

### 單步除錯(4/10)

```
<LinearLayout xmlns:android="http://schemas.android.com/apk/res/android"
    android:layout_width="match_parent"
    android:layout_height="match_parent"
    android:padding="10dp"
    android:orientation="vertical">
    <LinearLayout
         android:layout_width="match_parent"
         android:layout_height="wrap_content">
         <TextView
             android:layout_width="wrap_content"
             android:layout_height="wrap_content"
             android:text="Height"/>
         <EditText
             android:id="@+id/heightEditText"
             android:layout_width="match_parent"
             android:layout_height="wrap_content" />
         </LinearLayout>
    <LinearLayout
         android:layout_width="match_parent"
         android:layout height="wrap content">
         <TextView
             android:layout_width="wrap_content"
             android:layout_height="wrap_content"
             android:text="Weight"/>
         <EditText
             android:id="@+id/weightEditText"
             android:layout_width="match_parent"
             android:layout_height="wrap_content" />
    </LinearLayout>
    <Button
         android:id="@+id/calcButton"
         android:layout_width="match_parent"
         android:layout_height="wrap_content"
         android:text="Calc"
         android:onClick="clickButton"/>
    <TextView
         android:id="@+id/bmiTextView"
         android:layout_width="match_parent"
         android:layout_height="wrap_content"/>
</LinearLayout>
```

# 單步除錯(5/10)

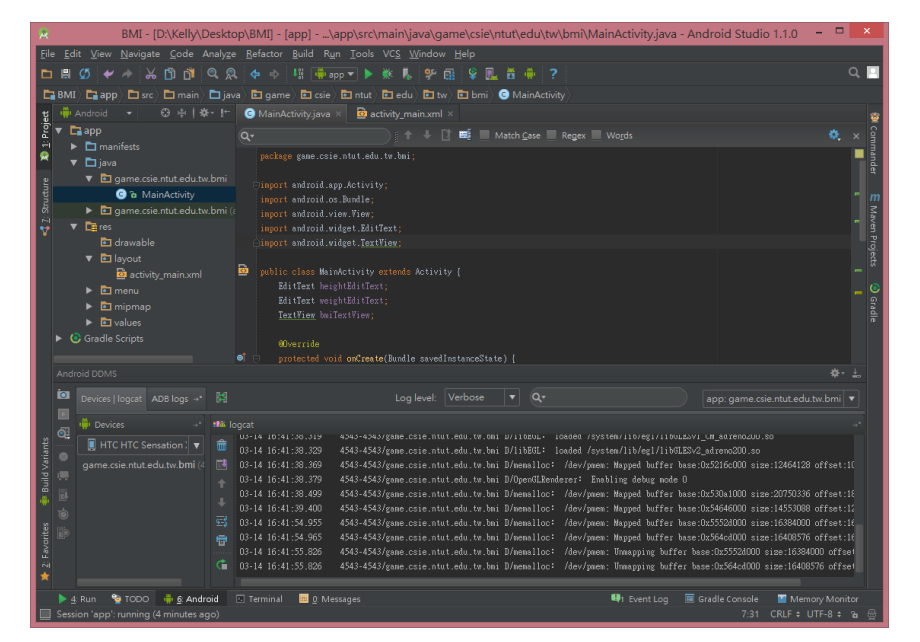

在 java/MainActivity 填入以下程式碼,你可能要適時地修改 package 名稱

#### package game.csie.ntut.edu.tw.bmi;

```
import android.app.Activity;
import android.os.Bundle;
import android.view.View;
import android.widget.EditText;
import android.widget.TextView;
public class MainActivity extends Activity {
    EditText heightEditText;
```

EditText weightEditText; TextView bmiTextView;

```
@Override
    protected void onCreate(Bundle savedInstanceState) {
         super.onCreate(savedInstanceState);
         setContentView(R.layout.activity_main);
         heightEditText = (EditText) findViewById(R.id.heightEditText);
         weightEditText = (EditText) findViewById(R.id.weightEditText);
         bmiTextView = (TextView) findViewById(R.id.bmiTextView);
    }
    public void clickButton(View view){
         double height = 0, weight= 0;
         double bmi;
         height = Double.parseDouble(heightEditText.getText().toString());
         bmi = weight / (height * height);
         bmiTextView.setText("BMI:" + bmi);
    }
}
```

單步除錯(6/10)

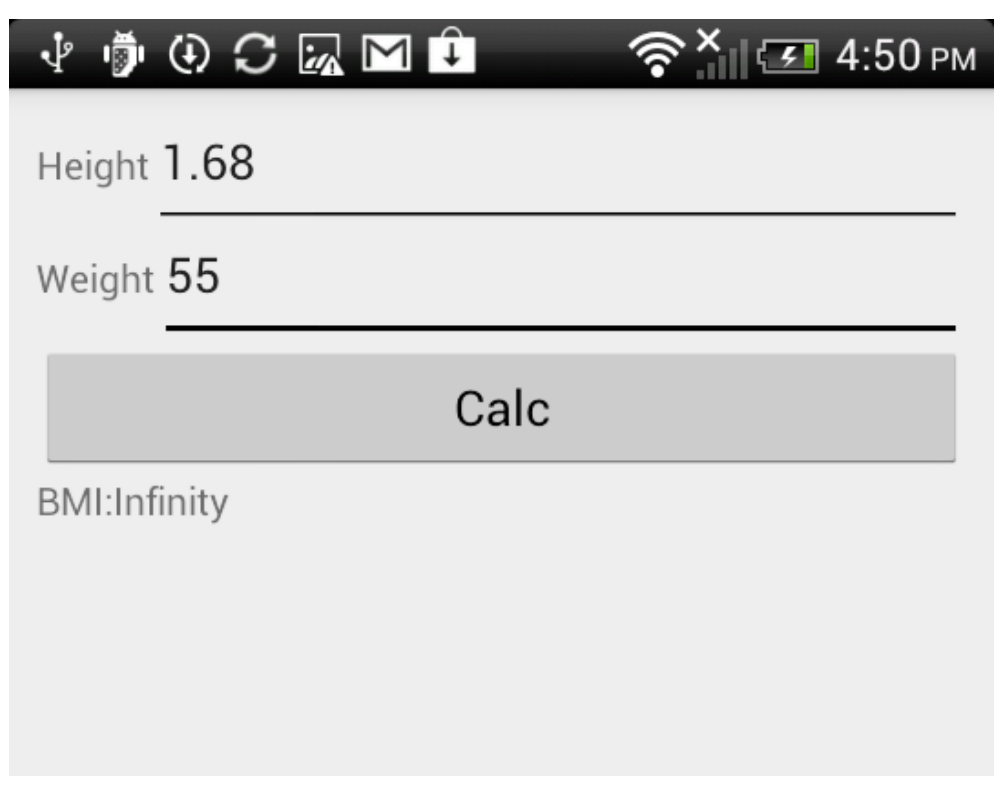

執行專案發現執行結果錯誤,開始進行 Debug

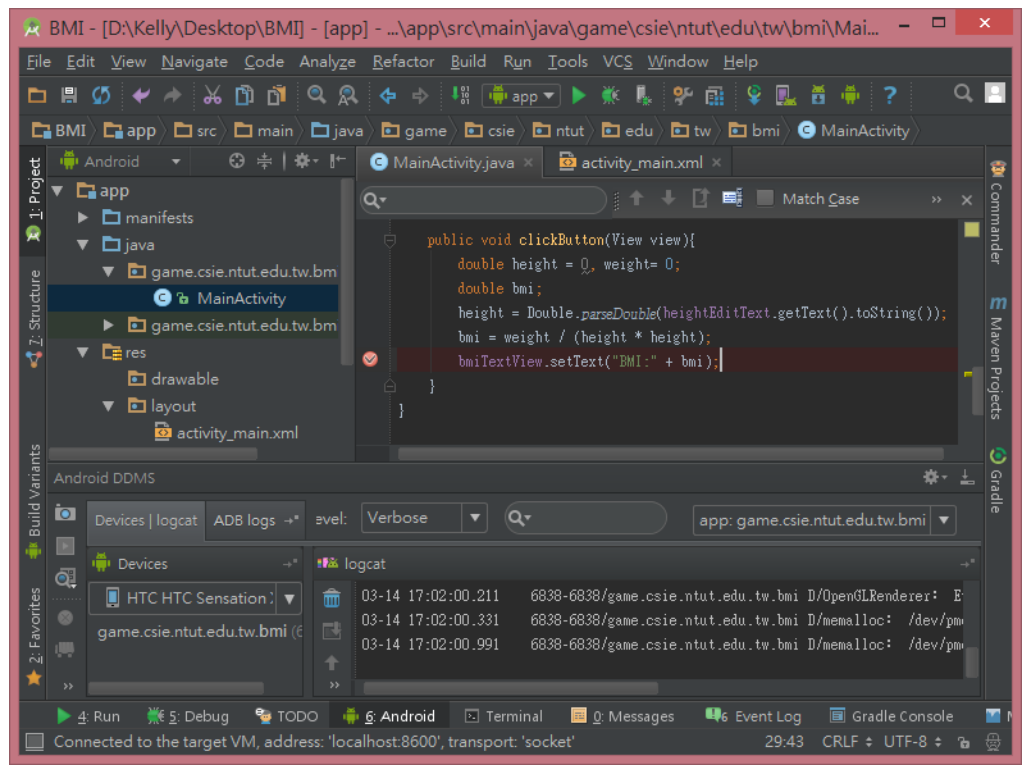

點擊bmiTextView....這一行的左方,開啟中斷點

### 單步除錯(7/10)

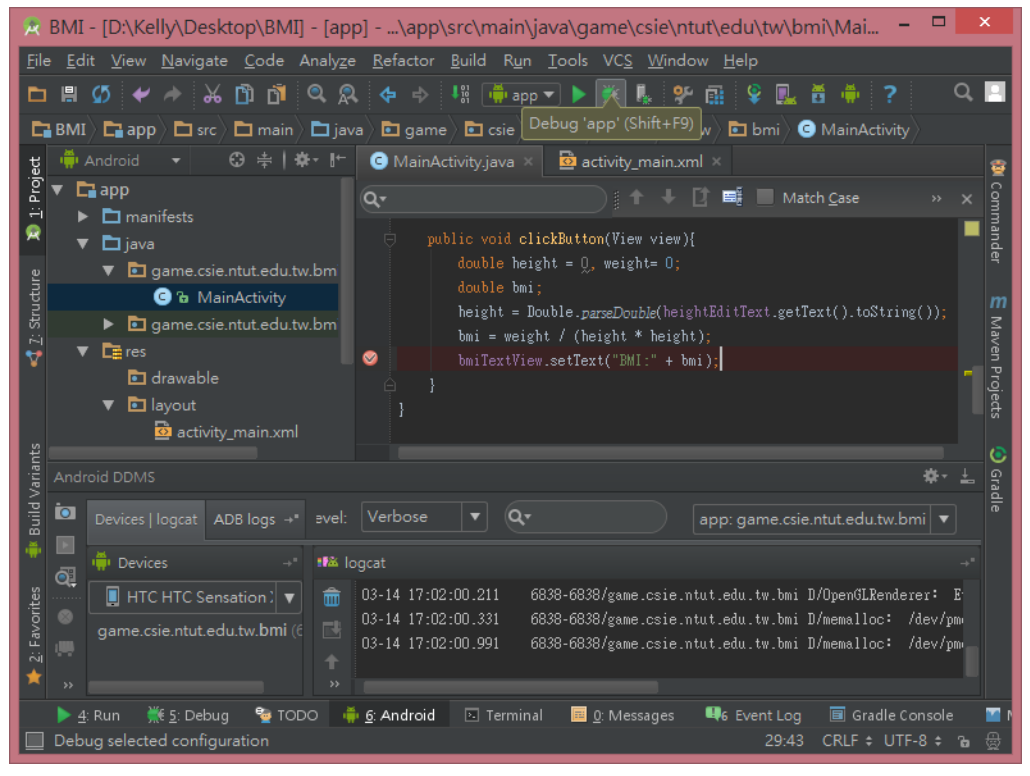

使用 Debug 來進行除錯

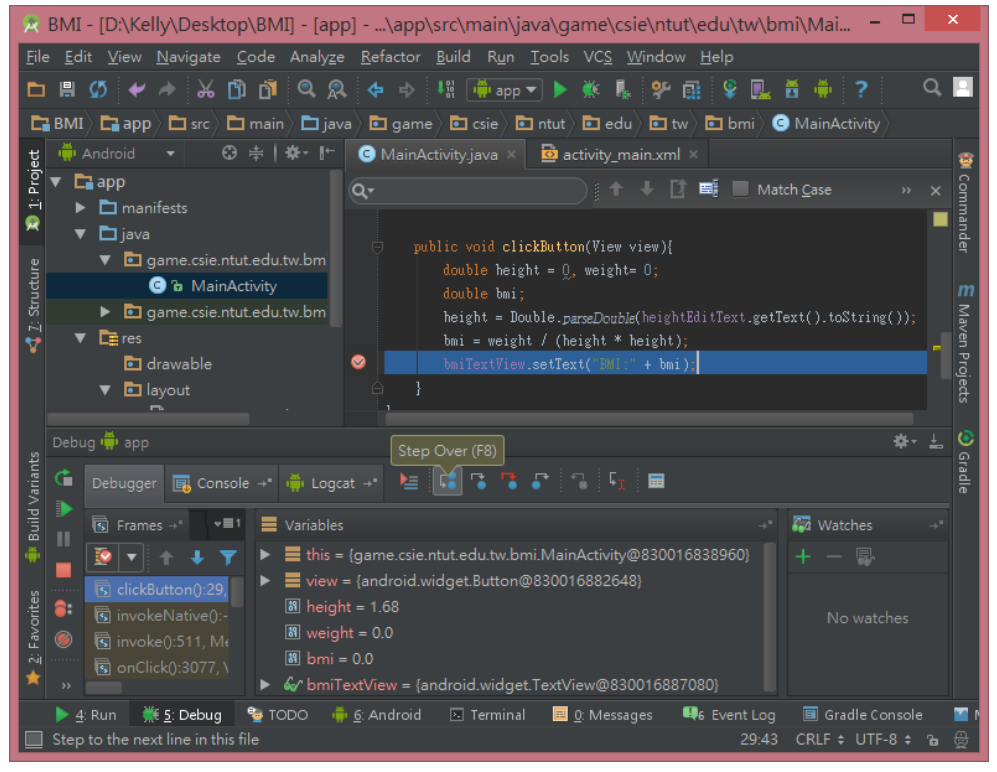

使用 Step Over(F8) 可直接跳過一行

### 單步除錯(8/10)

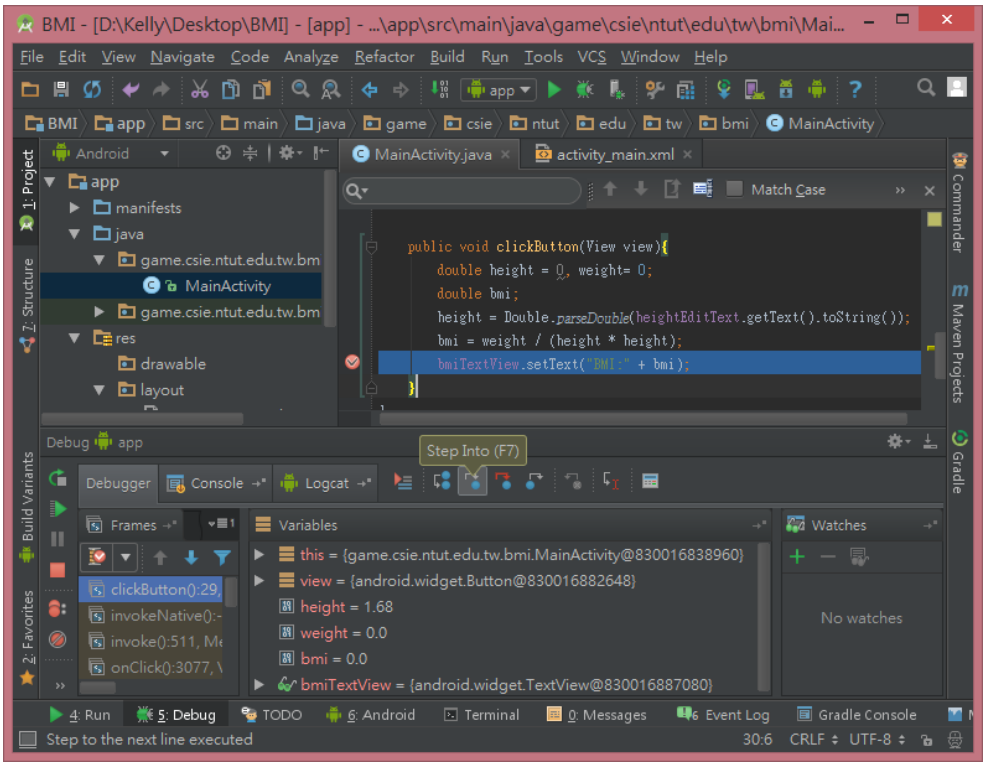

使用 Step Into(F7) 可進入函數內部

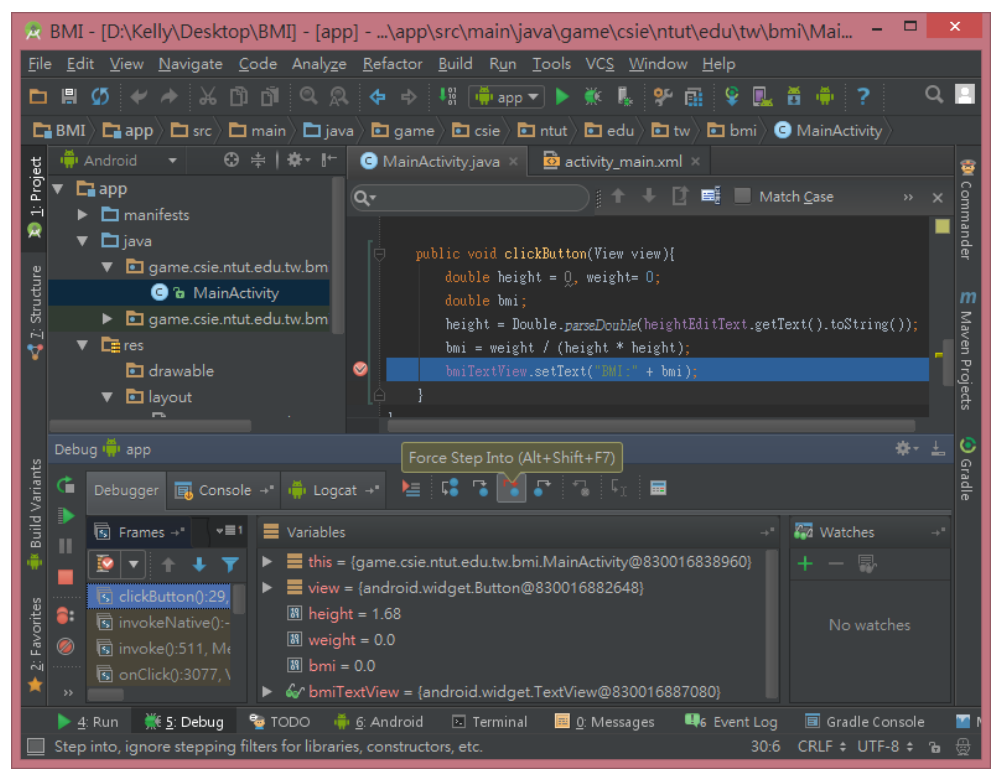

使用 Force Step Into(Alt+Shift+F7)可強制進入函數

## 單步除錯(9/10)

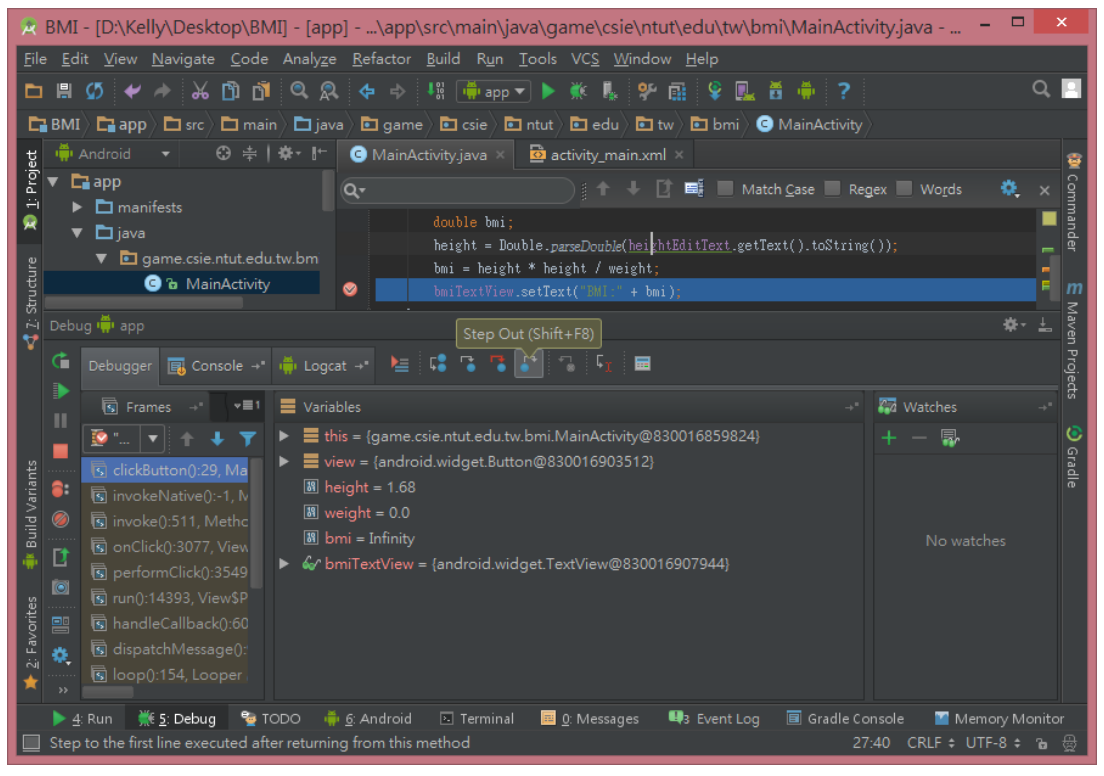

使用 Step Out(Shift+F8) 可直接跳出函數

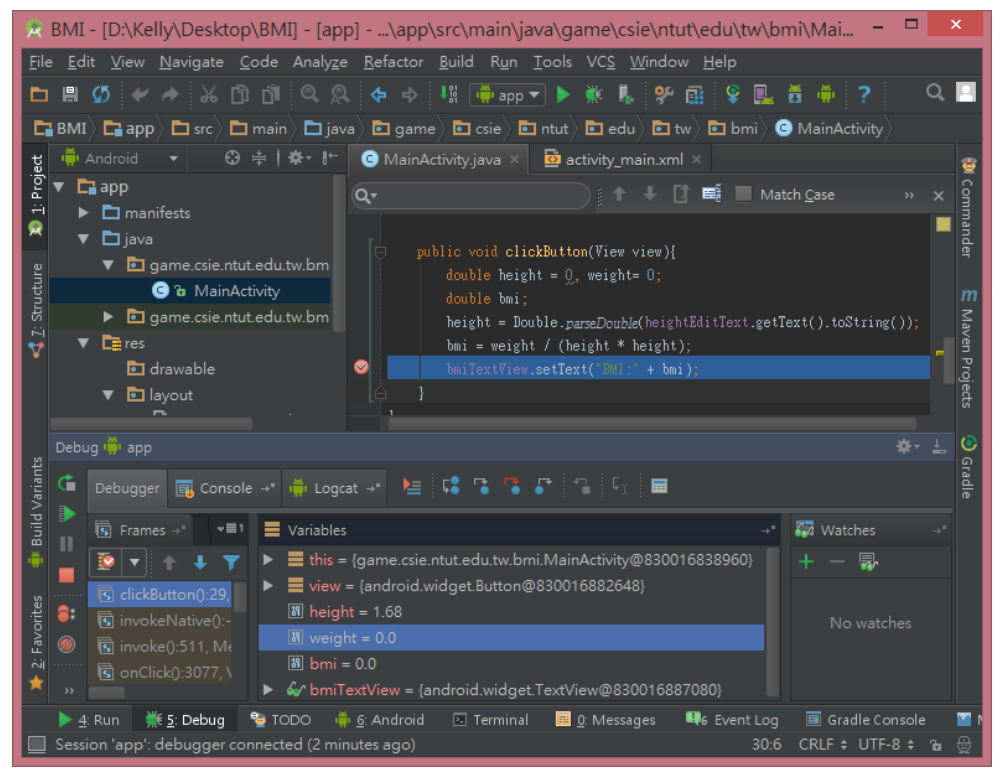

我們觀看下方 Variables 視窗,可發現 weight 的值=0,需要進行修改

# 單步除錯(10/10)

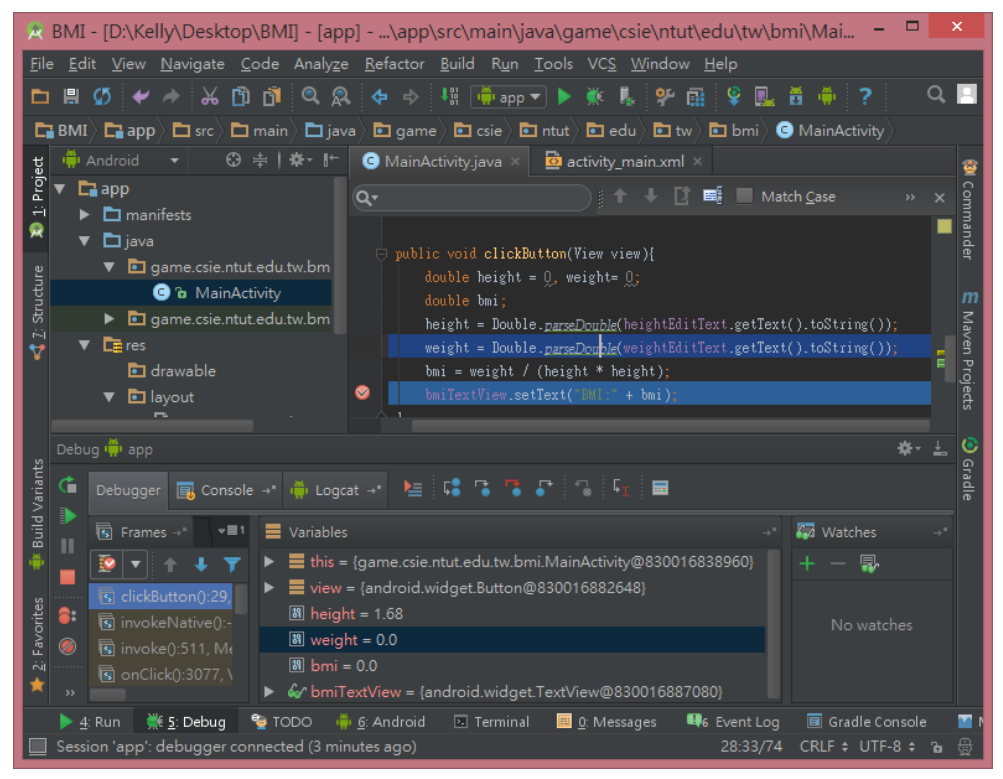

*加入程式碼* weight = Double.parseDouble(weightEditText.getText().toString());

| v 🍺 () C 🗔 M 🗘        | 🛜 × 🖅 5:01 рм |
|-----------------------|---------------|
| Height 1.68           |               |
| Weight 55             |               |
| Calc                  |               |
| BMI:19.48696145124717 |               |
|                       |               |
|                       |               |
| 成功                    |               |

# 條件式中斷點(1/6)

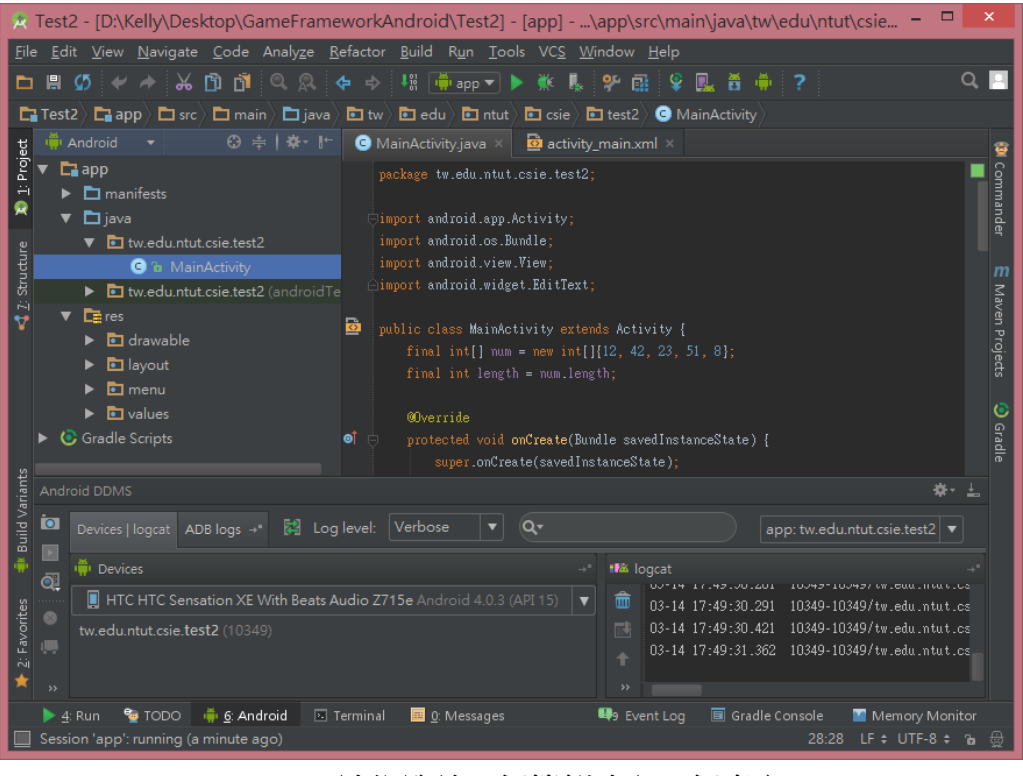

### 請仿造前一個範例建立一個專案

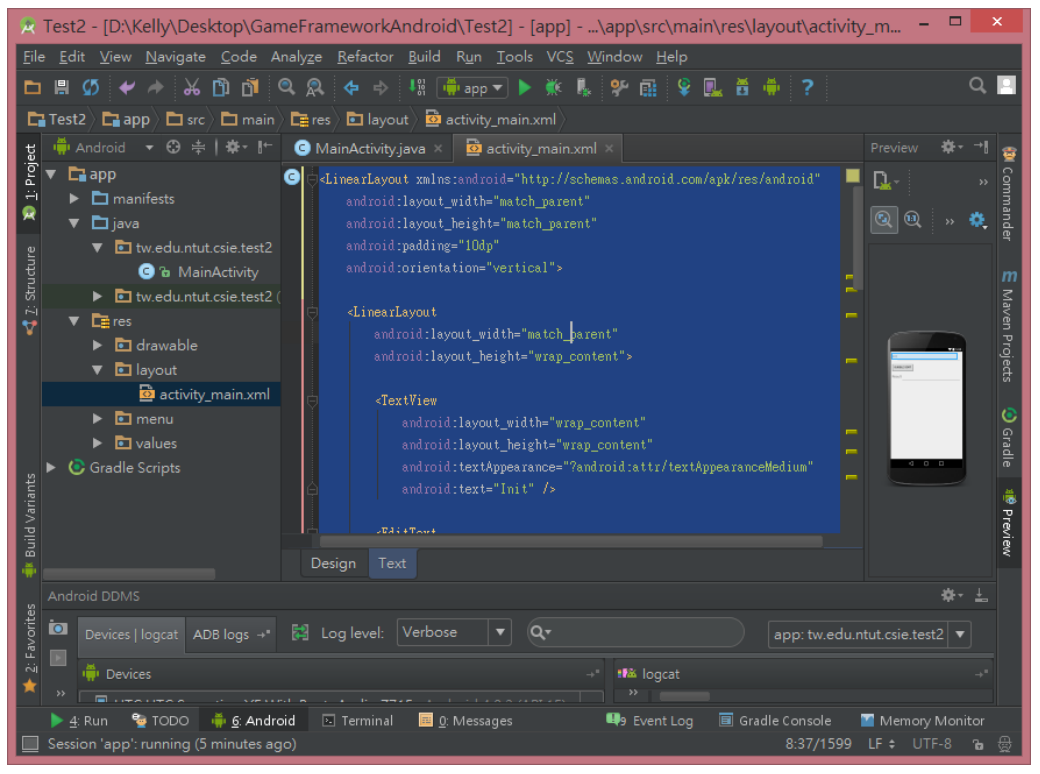

請在 res/layout/activity\_main.xml 填入下頁的程式碼

### 條件式中斷點(2/6)

<LinearLayout xmlns:android="http://schemas.android.com/apk/res/android" android:layout\_width="match\_parent" android:layout\_height="match\_parent" android:padding="10dp" android:orientation="vertical">

#### <LinearLayout

android:layout\_width="match\_parent" android:layout\_height="wrap\_content">

#### <TextView

android:layout\_width="wrap\_content" android:layout\_height="wrap\_content" android:textAppearance="?android:attr/textAppearanceMedium" android:text="Init" />

#### <EditText

android:id="@+id/initEditText" android:layout\_width="match\_parent" android:layout\_height="wrap\_content" android:editable="false"/>

#### </LinearLayout>

#### <Button

android:layout\_width="wrap\_content" android:layout\_height="wrap\_content" android:layout\_marginTop="10dp" android:text="Bubble Sort" android:onClick="sortButtonClick"/>

#### <LinearLayout

android:layout\_width="match\_parent" android:layout\_height="wrap\_content" android:layout\_marginTop="10dp">

#### <TextView

android:layout\_width="wrap\_content" android:layout\_height="wrap\_content" android:text="Result" android:textAppearance="?android:attr/textAppearanceMedium" />

#### <EditText

android:id="@+id/resultEditText" android:layout\_width="match\_parent" android:layout\_height="wrap\_content" android:editable="false" />

### </LinearLayout>

</LinearLayout>

# 條件式中斷點(3/6)

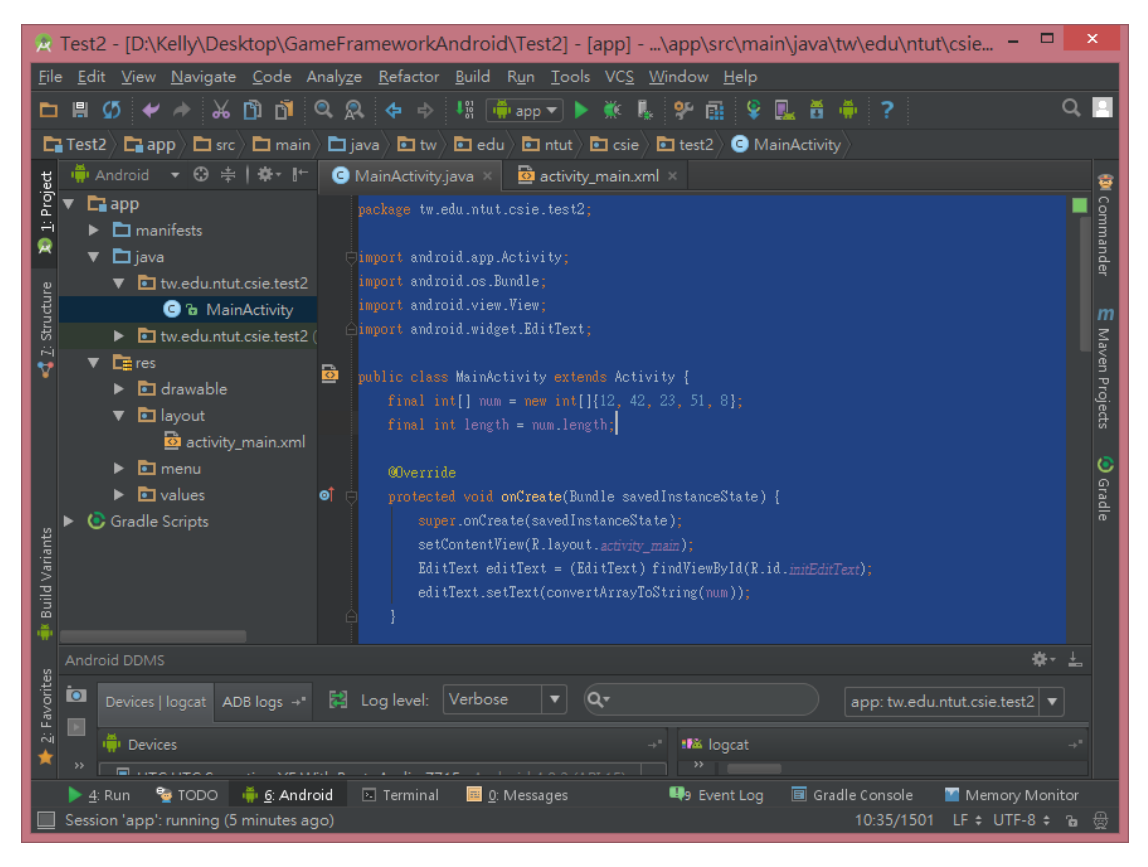

在 java/MainActivity 填入下頁程式碼,你可能要適時地修改 package 名稱

## 條件式中斷點(4/6)

#### package tw.edu.ntut.csie.test2;

import android.app.Activity; import android.os.Bundle; import android.view.View; import android.widget.EditText;

```
public class MainActivity extends Activity {
     final int[] num = new int[]{12, 42, 23, 51, 8};
     final int length = num.length;
     @Override
     protected void onCreate(Bundle savedInstanceState) {
          super.onCreate(savedInstanceState);
          setContentView(R.layout.activity_main);
          EditText editText = (EditText) findViewById(R.id.initEditText);
          editText.setText(convertArrayToString(num));
     }
     public void sortButtonClick(View v) {
          bubbleSort(num, length);
          EditText resultEditText = (EditText) findViewById(R.id.resultEditText);
          resultEditText.setText(convertArrayToString(num));
     }
     private String convertArrayToString(int[] num) {
          String result = "";
          for (int i : num) {
               if (result.equals(""))
                    result = i + "";
               else
                    result += ", " + i;
          }
          return result;
     }
     private void swap(int num[], int indexA, int indexB) {
          int tmp = num[indexA];
          num[indexB] = num[indexA];
          num[indexB] = tmp;
     }
     private void bubbleSort(int num[], int length) {
          for (int i = length - 1; i > 0; --i) {
               for (int j = 0; j < i; ++j) {
                    if (num[j] > num[j + 1]) {
                         swap(num, j, j + 1);
                    }
               }
          }
     }
}
```

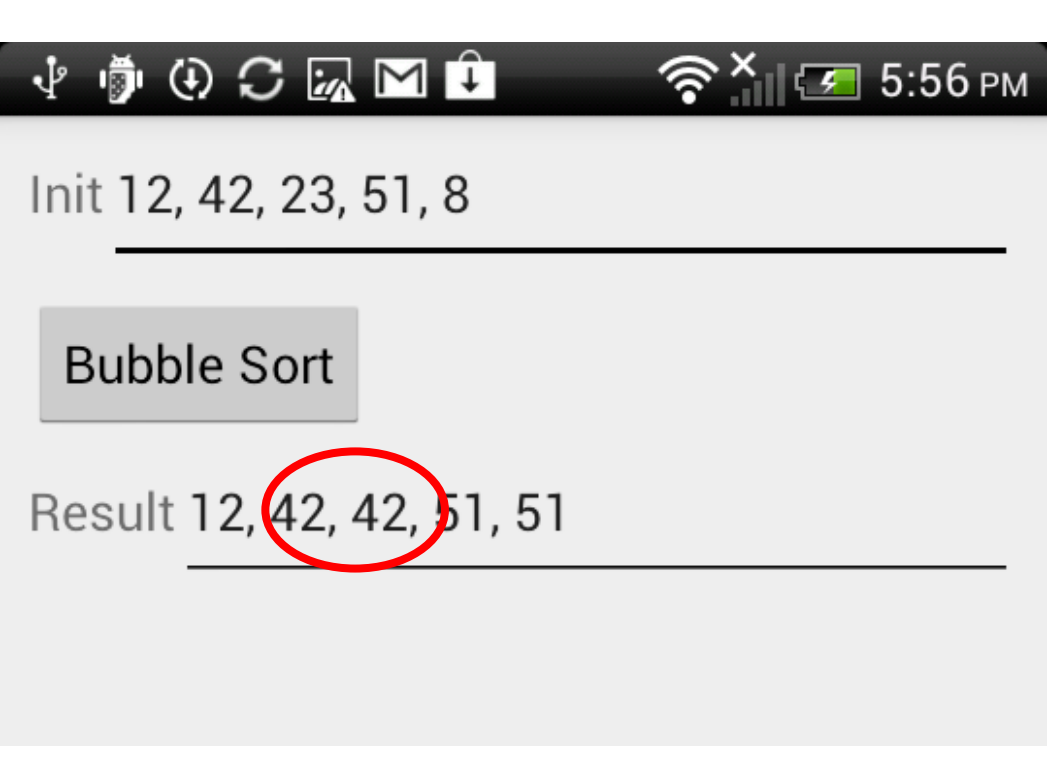

條件式中斷點(5/6)

執行專案發現結果有錯誤,開始進行除錯。

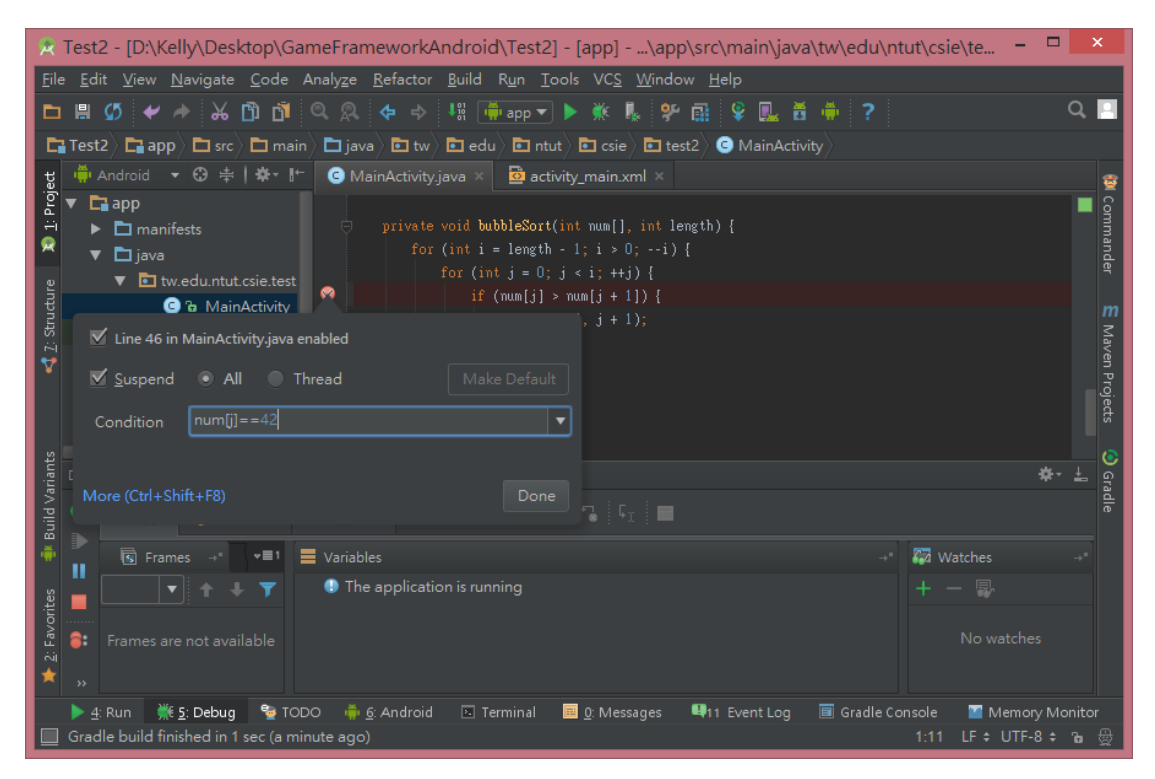

在if 敘述下中斷點,並且在中斷點按下右鍵,輸入我們想要停下的條件 num[j]==42,待條件成立,程式將會暫停

# 條件式中斷點(6/6)

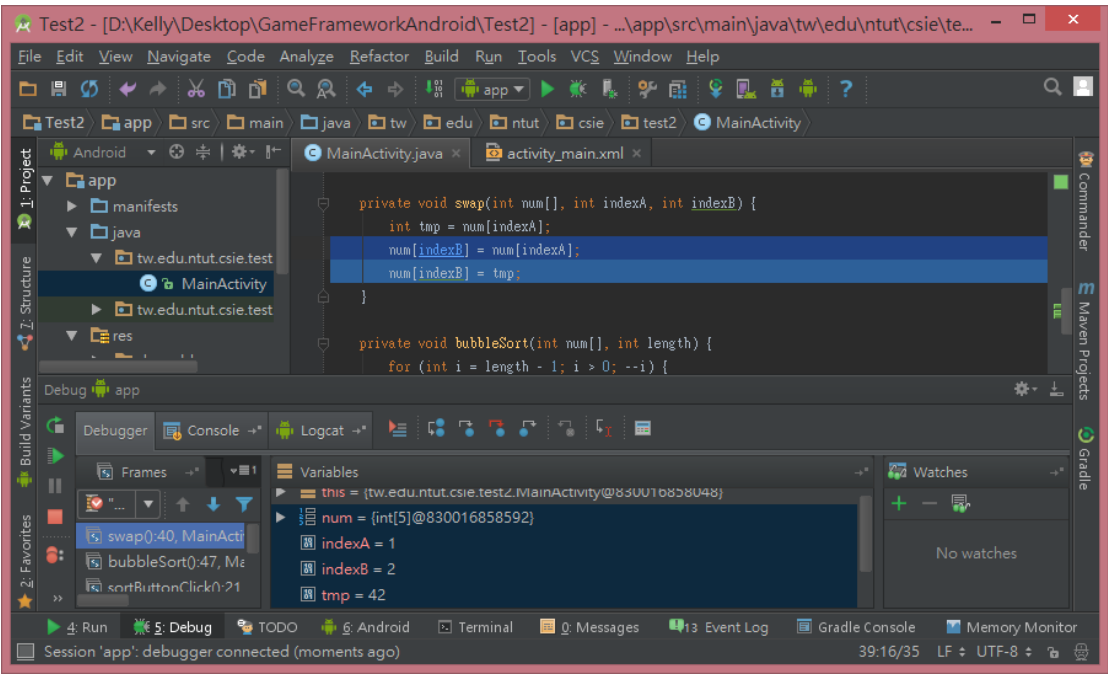

執行後我們發現是 swap 函數出了錯誤,將程式碼修改如下:

private void swap(int num[], int indexA, int indexB) {
 int tmp = num[indexA];
 num[indexA] = num[indexB];
 num[indexB] = tmp;
}

| 1 🖗 🕀 🖓 🕼                | MÎ    | 🛜 × 🖅 6:05 рм |
|--------------------------|-------|---------------|
| Init 12, 42, 23,         | 51, 8 |               |
| Bubble Sort              |       |               |
| Result 8, 12, 23, 42, 51 |       |               |
|                          |       |               |
|                          | 成功    |               |